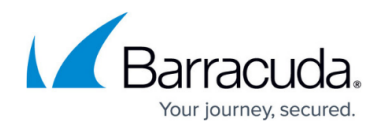

# How to Configure the ONCRPC Plugin Module

#### https://campus.barracuda.com/doc/96026221/

ONCRPC, also known as SUNRPC allows services to register on a server, which then makes them available on dynamic TCP/UDP ports. By means of this mechanism, ports required for specific purposes (for example NFS), can be dynamically enabled without weakening a strict security policy.

The heart of ONCRPC is the so-called portmapper, an interface responsible for allocation of ports and protocols to services. If an application demands a certain service, a request is sent to the portmapper. The portmapper's answer contains the required port and protocol, which are then used for connection establishment.

## **Configuring Passive ONCRPC**

#### Step 1. Enable Access to the Portmapper

- 1. Go to the **CONFIGURATION** tab and click **Simple Configuration**.
- 2. In the **Operational Configuration** table, click **Ruleset** under the **Firewall** section. The **Configuration Overview/Forwarding Rules** page opens.
- 3. Create a **PASS** rule for portmapper access using a corresponding service object.
- 4. When configuring the service entry, select either **UDP** or **TCP** as protocol and set the parameter **Port Range** to port **111**.
- 5. Last but not least, you need to select **ONCRPC** in the **Available Plugins** drop-down menu.

| Protocol          | 006 TCP 🔹                        |
|-------------------|----------------------------------|
| Comment           |                                  |
| TCP & UDP         |                                  |
| Port Range        | 111                              |
| Dyn. Service      | -                                |
| Service Label     |                                  |
| Client Port Used  | 1024-65535 (client port range) 🔹 |
| From              | 1024 <b>To</b> 65535             |
| ICMP Echo         |                                  |
| Max Ping Size     | Min Delay 10 ms                  |
| General           |                                  |
| Session Timeout   | 86400 Balanced Timeout           |
| Plugin            | oncrpc                           |
| Available Plugins | oncrpc 🔹                         |

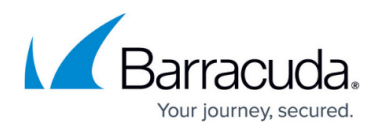

#### Step 2. Create a Second Rule for the Required Service (For Example NFS)

- 1. Create a second firewall rule. Again, as mentioned in step 1, the settings for the service object are of interest.
- In the service object, select the required protocol (either UDP or TCP) and use parameter Dyn. Service for defining the service information (which means servicename:serviceID; for example ONCRPC:100003).

#### Step 3. Check the Ruleset Hierarchy

• For successful usage of dynamic services it is mandatory to have the general rule (created during step 1) situated above the service rules (created during step 2). You can move the rules up or downwards within the ruleset by drag-and-drop.

## **Configuring Active ONCRPC**

#### Step 1. Configure the RPC Server Information

- 1. Go to the CONFIGURATION > Configuration Tr ee > Box > Assigned Services > Firewall > Firewall Forwarding Settings page.
- 2. From the **Configuration** menu on the left, select **RPC**.
- 3. Click Lock.
- 4. In the **Default Poll Time (secs)** field, you can define the interval for requesting RPC information from the RPC server (default: 300).
- 5. In the **ONC/RPC Servers** section, click the + icon to create a new server entry.
- 6. Enter a descriptive name and click **OK** to access the **ONC/RPC Servers** configuration.
- 7. In the **Portmapper IP** field, enter the IP address of the considered RPC server.
- 8. The other parameters are specified as follows:
  - Portmapper Port [111] Defines the port where portmapper is listening on.
    Take into consideration that the service object for the portmapper rule (created in step 2, see above section) has to match this port.
  - Optional Source IP [0.0.0.0] This parameter allows you to define an explicit IP address that is used when connecting to the RPC server. This comes handy as soon you are using policy routing. The default value of 0.0.0.0 deactivates this parameter and the correct bind IP address will be specified via the routing table.
  - **Polling Time (secs)[300]** Here the interval for requesting RPC information from the RPC server is defined.
  - Additional Addresses (NAT) If you want to use NAT, enter the corresponding addresses in this section by clicking the + icon.
- 9. Click Send Changes and then click Activate.

#### Step 2: Enable Access to the Portmapper

1. Create a **PASS** rule for portmapper access using a corresponding service object.

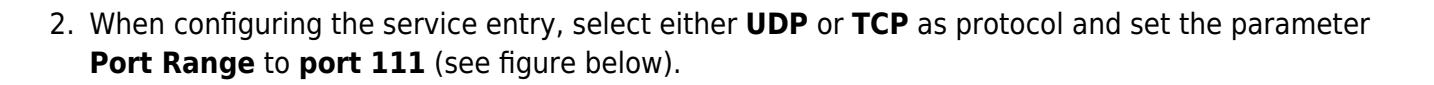

If you have specified an alternative port in the server configuration, do not forget to define this alternative port instead of the default port here.

• Do not fill in the **Plugin** field when configuring active ONCRPC!

### General service object required for creating a PASS rule to enable active ONCRPC:

| Protocol          | 006 TCP   |                   |        | •  |
|-------------------|-----------|-------------------|--------|----|
| Comment           |           |                   |        |    |
| TCP & UDP         |           |                   |        |    |
| Port Range        | 111       |                   |        |    |
| Dyn. Service      |           |                   |        | •  |
| Service Label     |           |                   |        |    |
| Client Port Used  | 1024-6553 | 5 (client port ra | nge)   | •  |
| From              | 1024      | To                | 65535  |    |
| ICMP Echo         |           |                   |        |    |
| Max Ping Size     |           | Min Delay         | 10     | ms |
| General           |           |                   |        |    |
| Session Timeout   | 86400     | Balanced T        | imeout |    |
| PlugIn            |           |                   |        |    |
| Available Plugins |           |                   |        | •  |

#### Step 3. Create a Second Rule for the Required Service (For Example NFS)

- 1. Create a second firewall rule. Again, as mentioned in step 1, the settings for the service object are of interest.
- 2. Select the required protocol (either **UDP** or **TCP**) and use parameter **Dyn. Service** for defining the service information (*servicename:serviceID*; in our example this would be *nfs:100003*).

#### Service object needed for enabling nfs usage via a portmapper:

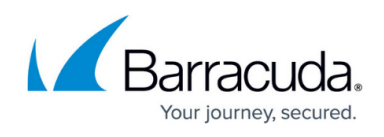

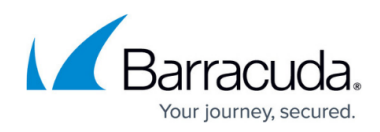

| Protocol          | 006 TCP                        |
|-------------------|--------------------------------|
| Comment           | nfs                            |
| TCP & UDP         |                                |
| Port Range        |                                |
| Dyn. Service      | ONCRPC:100003                  |
| Service Label     |                                |
| Client Port Used  | 1024-65535 (client port range) |
| From              | 1024 To 65535                  |
| ICMP Echo         |                                |
| Max Ping Size     | Min Delay 10 ms                |
| General           |                                |
| Session Timeout   | 86400 Balanced Timeout         |
| PlugIn            |                                |
| Available Plugins | •                              |

#### Step 4: Check the Ruleset Hierarchy

• For successful usage of dynamic services it is mandatory to have the general rule (created during step 2) situated above the service rules (created during step 3). You can move the rules up or downwards within the ruleset by drag-and-drop.

## **Configure Active & Passive ONCRPC (recommended)**

#### Step 1: Configure the RPC Server Information

• Configure the RPC Server information as described above in step 1 (Configure the RPC Server Information).

#### Step 2: Enable Access to the Portmapper

- 1. Create a **PASS** access rule for portmapper access using a corresponding service object.
- When configuring the service entry, select UDP or TCP as protocol and set the parameter Port Range to port 111.
- 3. Select **oncrpc** in the **Available Plugins** drop-down menu. (see figure below).

# General service object needed for creating a PASS rule to enable active & passive ONCRPC:

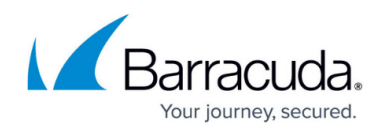

| Protocol          | 017 UDP    |                 | •              |
|-------------------|------------|-----------------|----------------|
| Comment           |            |                 |                |
| TCP & UDP         |            |                 |                |
| Port Range        | 111        |                 |                |
| Dyn. Service      |            |                 | •              |
| Service Label     |            |                 |                |
| Client Port Used  | 1024-65535 | (client port ra | nge) 🔻         |
| From              | 1024       | To              | 65535          |
| ICMP Echo         |            |                 |                |
| Max Ping Size     |            | Min Delay       | 10 <u>*</u> ms |
| General           |            |                 |                |
| Session Timeout   | 60         | Balanced Ti     | imeout 30      |
| Plugin            | oncrpc     |                 |                |
| Available Plugins | oncrpc     |                 | •              |

#### Step 3. Create Access Rule for the Service

- 1. Create a second access rule. Again, as mentioned in step 1, the settings for the service object are of interest.
- 2. Select the required protocol (either **UDP** or **TCP**) and use parameter **Dyn. Service** for defining the service information (*servicename:serviceID*; in our example this would be *nfs:100003*).

#### Service object required for enabling nfs usage via a portmapper:

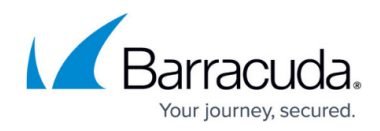

| Protocol          | 006 TCP 🔹                      |
|-------------------|--------------------------------|
| Comment           | nfs                            |
| TCP & UDP         |                                |
| Port Range        |                                |
| Dyn. Service      | ONCRPC:100003 -                |
| Service Label     |                                |
| Client Port Used  | 1024-65535 (client port range) |
| From              | 1024 To 65535                  |
| ICMP Echo         |                                |
| Max Ping Size     | Min Delay 10 ms                |
| General           |                                |
| Session Timeout   | 86400 Balanced Timeout         |
| PlugIn            |                                |
| Available Plugins | •                              |

## Step 4: Check the Ruleset Hierarchy

Verify that the access rule created in step 2 is located above the service rules created in step 3.

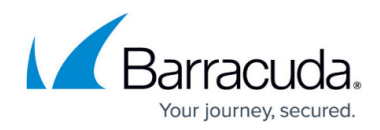

## Figures

- 1. pass.jpg
- 2. act.jpg
- 3. nfs.jpg
- 4. act\_pass.jpg
- 5. portmap.jpg

© Barracuda Networks Inc., 2024 The information contained within this document is confidential and proprietary to Barracuda Networks Inc. No portion of this document may be copied, distributed, publicized or used for other than internal documentary purposes without the written consent of an official representative of Barracuda Networks Inc. All specifications are subject to change without notice. Barracuda Networks Inc. assumes no responsibility for any inaccuracies in this document. Barracuda Networks Inc. reserves the right to change, modify, transfer, or otherwise revise this publication without notice.